## How to Access Your Credentials/Credit Bank (transcript overview) and Transcript in PLN

## How to Access Your Credentials/Credit Bank (transcript overview) in PLN

Accessing your credentials/credit bank provides you with a summary of your transcript in PLN.

1. Click on the Credentials/Credit Bank tab in PLN (black bar on the top)

| pcs 🖉 Pinellas County Schools |                       |                     |            |                         |           |              |         |  |  |
|-------------------------------|-----------------------|---------------------|------------|-------------------------|-----------|--------------|---------|--|--|
| Home                          | Professional Learning | Badges <del>-</del> | Transcript | Credentials/Credit Bank | Resources | PD Playlists | Courses |  |  |
|                               |                       |                     |            | $\sim$                  |           |              |         |  |  |

- 2. Scroll down. You will find the frequently asked questions for the Reading Mandate.
- 3. Keep scrolling. You will now see your current credentials (if you are a state-certified employee). If not, you will see your name and employee number. The reset date is strictly for state-certified employees.
- 4. Keep scrolling. Now, you will find a summary of your credits in the categories they count for.

|                             |         | Accrued      |          |       |            |
|-----------------------------|---------|--------------|----------|-------|------------|
| Туре                        | Units   | Non-Bankable | Bankable | Total | Last Reset |
| General Certification Hours | Credits | 123.0        | 15.0     | 138.0 | 07/01/2022 |
| ESE                         | Credits | 0.0          | 26.0     | 26.0  | 07/01/2022 |
| Non-Certification Hours     | Credits | 0.0          | 0.0      | 0.0   | 07/01/2022 |
| Reading Endorsement         | Credits | 0.0          | 60.0     | 60.0  | 07/01/2022 |
| ESOL                        | Credits | 0.0          | 0.0      | 0.0   | 07/01/2022 |
| Schools of Excellence       | Credits | 0.0          | 0.0      | 0.0   | 07/01/2022 |
| Reading Mandate             | Credits | 0.0          | 20.0     | 20.0  | 07/01/2022 |
| ESE / Reading               | Credits | 0.0          | 0.0      | 0.0   | 07/01/2022 |
| Ed Leadership               | Credits | 0.0          | 0.0      | 0.0   |            |

## How to Access Your Transcripts in PLN

1. Click on the Transcript tab in PLN (black bar on the top)

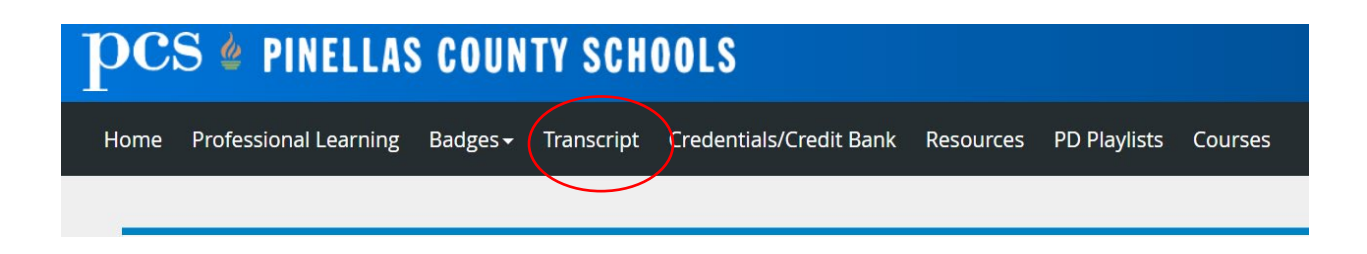

2. *This will take you to your transcript*. The first piece of information you will see is your employment information including name, ID #, and other pertinent information.

| My Transcript                   |           |                       |                              |  |  |  |  |  |
|---------------------------------|-----------|-----------------------|------------------------------|--|--|--|--|--|
| <ul> <li>Personal Ir</li> </ul> | formation |                       |                              |  |  |  |  |  |
| Name:<br>Employee ID:           |           | Sites: NONSCHOOLBASED |                              |  |  |  |  |  |
| Demographics:                   |           |                       |                              |  |  |  |  |  |
| Filter Credits                  |           |                       |                              |  |  |  |  |  |
| Completion Da                   | ate 🗸     | -                     | Tredit Area All Credit Areas |  |  |  |  |  |

3. By clicking on the transcript tools button, you will have access to any of the options found in the dropdown bar. Select any and follow the instructions to compete the process you choose.

| My Transcript          |                                                                                                    |                  |
|------------------------|----------------------------------------------------------------------------------------------------|------------------|
| All Completed Sections |                                                                                                    | Transcript Tools |
| Select a Column        | V                                                                                                    |                  |
| 🕐 Update 🚯 Add Filter  |                                                                                                    |                  |
|                        | Transcript Tools           Print Transcript           Print Official Transcript           Email Transcript           Email Official Transcript |                  |

4. Scroll down and you will find a list of the courses you have taken and the session details.

| Course Title                                                               | Course<br>Number | Section<br>Number | Section Title                       | Start Date | End Date   | Credit Area                       | Credit Type | Completion<br>Date 👻 | Status    | Survey                                      |  |
|----------------------------------------------------------------------------|------------------|-------------------|-------------------------------------|------------|------------|-----------------------------------|-------------|----------------------|-----------|---------------------------------------------|--|
| Content Creator<br>2 hr.                                                   | 32097            | 121119            | Content Creator:<br>August 11, 2023 | 08/11/2023 | 08/11/2023 | General<br>Certification<br>Hours | 2.0 Credits | 02/21/2024           | Completed | Survey<br>completed<br>February<br>21, 2024 |  |
| Building<br>Evaluation<br>Expertise:<br>Understanding<br>the Instructional | 32247            | 122638            | 7-31-23 Building<br>Evaluation      | 07/31/2023 | 07/31/2023 | General<br>Certification          | 3.0 Credits | 08/01/2023           | Completed | Survey<br>completed<br>August 1,            |  |